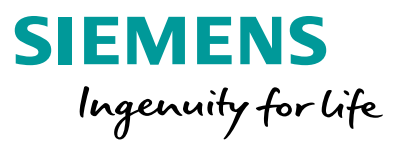

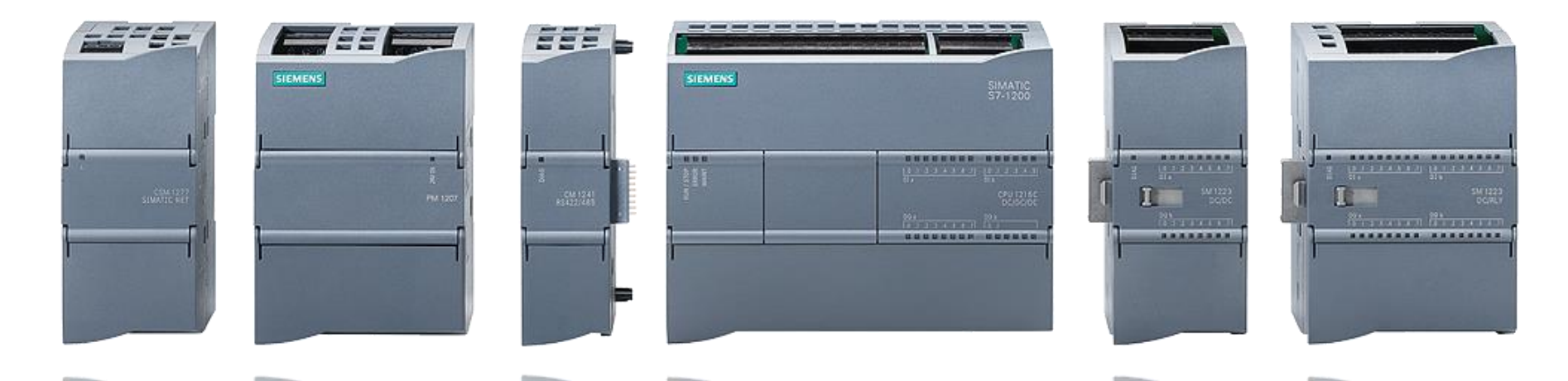

### **S7-1200: Basic Controller with Advanced Functions**

**OPC UA Server** 

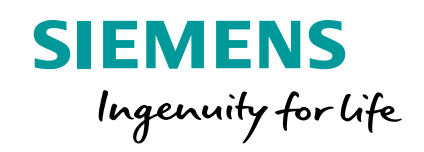

## **S7-1200 OPC UA Overview**

### • The open I4.0/IoT standard interface for easy and secure integration of any 3<sup>rd</sup> party device to the SIMATIC S7-1200 / S7-1500

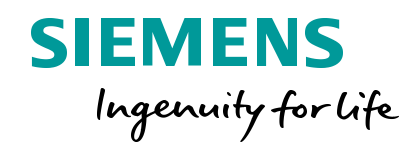

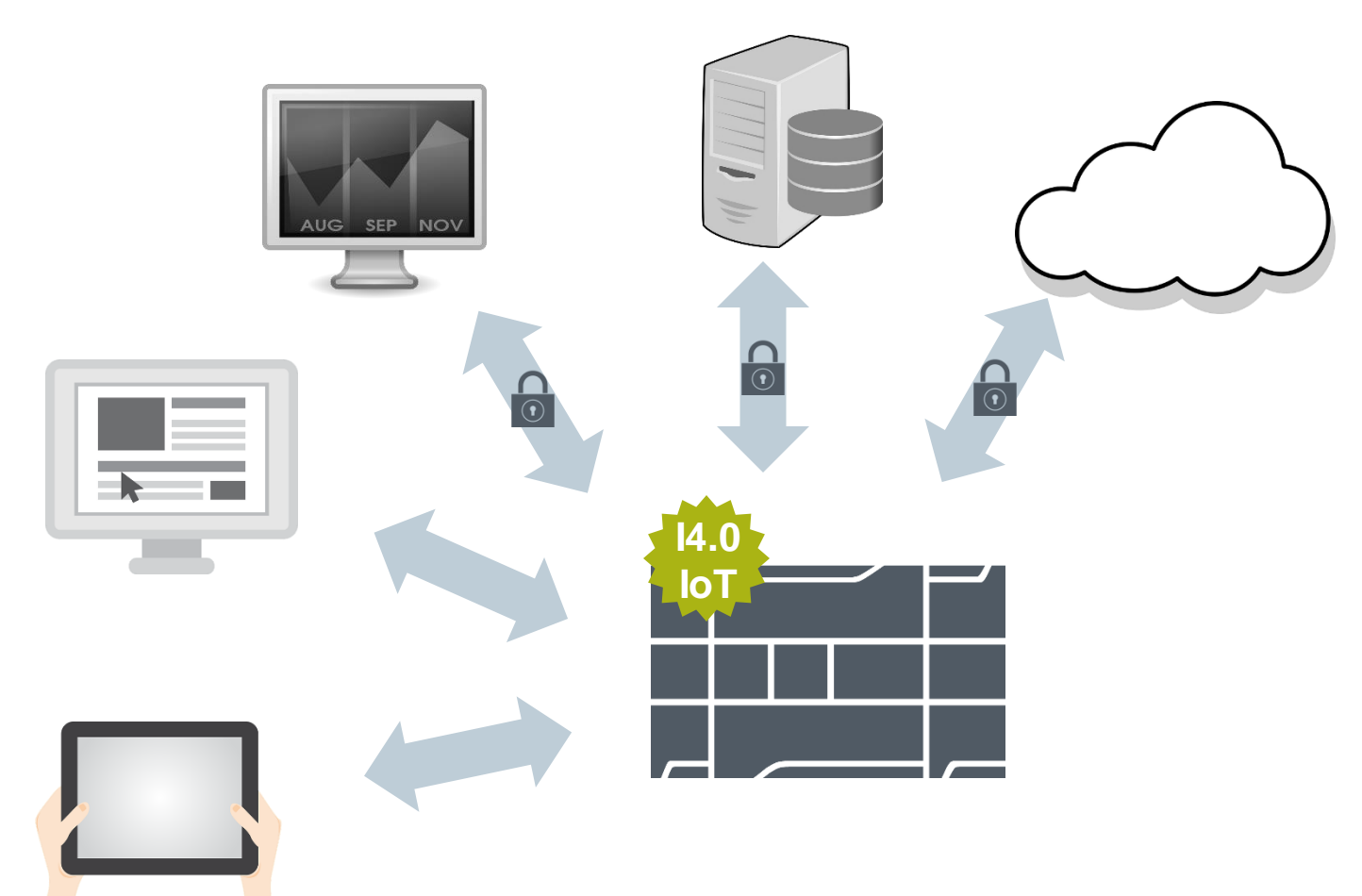

#### **OPC UA Server Data Access**

Connect any 3<sup>rd</sup> party device to the S7-1200/S7-1500

Symbolic access to optimized or absolute addressed data of the PLC

Security integrated (Authentication, signed& encrypted communication)

Online browse and offline engineering

#### More features planned

usa.siemens.com/s7-1200

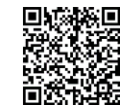

#### Read and write PLC-data easy, standardized and symbolic

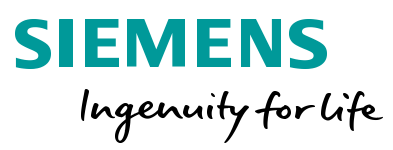

#### **Easy setup**

2

3

Δ

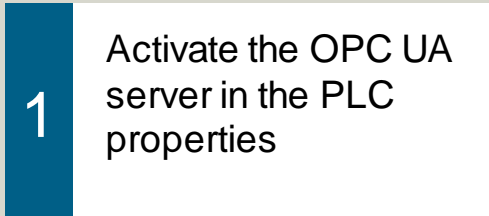

Confirm that you have purchased the correct license

Create an OPC UA Server Interface and download it to the PLC

Symbolic access via OPC UA

| Devices       Image: Compare line of the control of the control of the                                     | oject tree                   | □ ◀ ।      | 67-1200_1 → PLC_1 [CPU 121             | 2C DC/DC/DC] → OP  | CUA communication → Ser  | ver interfaces 🔸 Se | rver interface_1                                     | _ # # ×              | Tasks                                        |
|----------------------------------------------------------------------------------------------------|------------------------------|------------|----------------------------------------|--------------------|--------------------------|---------------------|------------------------------------------------------|----------------------|----------------------------------------------|
| Provense interface     Provense interface     Provense interfac | Devices                      |            |                                        |                    |                          |                     |                                                      |                      | Options                                      |
| Image: State of the second state of the second state of the state of the state                           |                              | 1 🚽 👌      | 🕫 📑 Export interface 👩 Update inter    | rtace 📃            |                          |                     |                                                      | <b>1</b>             |                                              |
| 157-1200_1       With drew limitation       With drew limitation       With drew                                                                                                    |                              |            |                                        |                    | G                        | nerate local diata  |                                                      |                      |                                              |
| 137/200_1       Image: Image: I                                     |                              |            | OPC UA server interface                | No. do a second    | Logit for                | D                   | OPC UA elements                                      | B                    | <ul> <li>Find and replace</li> </ul>         |
| Image: Constraint of the state of the state of the s                           | S7-1200_1                    | <b>^</b> 1 | Server interface_1                     | Interface          | Local data               | bata type           | Program blocks                                       | bata type            |                                              |
| Compared Sectors & networks     Compared Sectors & Sector & Sector & S | 📑 Add new device             | 2          | = 🖛 🧇 Robot                            | Object             |                          |                     | = 👻 📑 Robot [DB 1]                                   | Global DB            | Find:                                        |
| Comparison     Comparison     C | Devices & networks           | 3          | <ul> <li>RobotName</li> </ul>          | String             | Robot.RobotName          | String              | RobotName                                            | String               |                                              |
| Image: Device configuration       Image: Device configuration                                                                                                    | ▼ PLC 1 [CPU 1212C DC/DC/DC] | 4          | Movetnable     BeleaseProd             | Boolean            | Robot ReleaseProd        | Bool                | Movetinable     ReleaseProd                          | Bool                 |                                              |
| Comparing finished (errors: 0, warnings: 0)     Comparing finished (errors: 0, warnings: 0)     Comparing finished (errors: 0, warnings: 0)     Comparing finished (errors: 0, warnings: 0)     Comparing finished (errors: 0, warnings: 0)     Comparing finished (errors: 0, warnings: 0)     Comparing finished (errors: 0, warnings: 0)     Comparing finished (errors: 0, warnings: 0)     Comparing finished (errors: 0, warnings: 0)     Comparing finished (errors: 0, warnings: 0)     Comparing finished (errors: 0, warnings: 0)     Comparing finished (errors: 0, warnings: 0)     Comparing finished (errors: 0, warnings: 0)     Comparing finished (errors: 0, warnings: 0)                                                                                                    | N Device configuration       | 6          | a 🖛 🚭 Jabs                             | "Robotlob"         | Robot.Jobs               | "Robotiob"          | 🔹 🔫 💶 Jobs                                           | "Robotlob"           | Whole words only                             |
| Workshamp       Byee       Image: Stand Stand S                                             |                              | 7          | <ul> <li>Used</li> </ul>               | Boolean            | RobotJobs.Used           | Bool                | <ul> <li>Used</li> </ul>                             | Bool                 | Match case                                   |
| General @ Cross-references Compile      General @ Cross-references Compile      General @ Cross-reference Compile      General @ Cross-reference Compile      Gen | S Online & diagnostics       | 8          | <ul> <li>Type</li> </ul>               | Byte               | Robot.Jobs.Type          | Byte                | <ul> <li>Type</li> </ul>                             | Byte                 |                                              |
| Image: Add new block       Image: Image: Image                                    | Program blocks               | 10         | Started                                | Byte:<br>Boolean   | Robot Jobs Started       | Bool                | Started                                              | Bool                 | Find in substructures                        |
| Main [061]     OPCUA-Types [082]     OPCUA-Types (082)     OPCUA-Types (082)     OP | 🌁 Add new block              | 1          | Error                                  | Boolean            | C Robot Jobs Error       | Bool                | <ul> <li>Error</li> </ul>                            | Bool                 | Find in hidden texts                         |
| OPCUA_Types (De2)       Image: Addresses       Image: Addresses <t< td=""><td>💶 Main [OB1]</td><td>15</td><td>2 • Oone</td><td>Boolean</td><td>Robot.Jobs.Done</td><td>Bool</td><td>Done</td><td>Bool</td><td></td></t<>                                                                                                    | 💶 Main [OB1]                 | 15         | 2 • Oone                               | Boolean            | Robot.Jobs.Done          | Bool                | Done                                                 | Bool                 |                                              |
| Field respective          Image: Server interface:       Image: Server interface:         Image: Server interface:       Image: Server interface:         Image: Serv                                                                                                    | OPCUA Types [DB2]            | 13         | Add new>                               |                    |                          | 8                   | Screw [DB2]                                          | Global DB            | Use wildcards                                |
|                                                                                                    | Technology objects           |            |                                        |                    |                          |                     | <ul> <li>Value (DBS)</li> <li>Walve (DBS)</li> </ul> | Method               | Use regular expression                       |
| Bet Address Status     PLC data types     PLC data types     PLC data     PLC data     P | Esternal source files        |            |                                        |                    |                          |                     | UAMethod_InPa                                        | ra "UDT_InArguments" |                                              |
| PLC day PLC day Watch and force tables Online backups Image: Comparison of the sector of the sector of the sect                           | External source lifes        |            |                                        |                    |                          |                     | • - Up                                               | BOOI                 | <ul> <li>Down</li> </ul>                     |
| • Contract a types           • Output           • Output           • Output           • Output           • Output           • Output           • Output           • Output           • Output           • Output           • Output            • Output           • Output            • Output                                                                                                    | PLC tags                     |            |                                        |                    |                          |                     | Down                                                 | Bool                 |                                              |
| Watch and force tables     Online backups     Online backups     Struct interfaces     Server interfaces     Server                                                                                                    | LC data types                |            |                                        |                    |                          |                     | <ul> <li>Up</li> </ul>                               | Bool                 | Оор                                          |
| → © Online backups       → © Mard         → © Traces       → © Server interfaces         → © PCUA communication       → © Server interfaces         → © Add new server interfaces       → © Mard         → © PCUA communication       → © Properties         → © PCUA communication       → © Properties         → © Compiling finished (errors: 0; warnings: 0)       → © O O 1119:22 PM         Details view       ○ → Program blocks         ○ → Program blocks       ○ O 0 1119:22 PM         ○ → Program blocks       ○ O 0 1119:22 PM         ○ → Program blocks       ○ O 0 1119:22 PM                                                                                                    | Watch and force tables       |            |                                        |                    |                          |                     | Down                                                 | Bool                 | Find                                         |
| Image: Server interfaces   Image: Server interfaces   Image: Ser                                                                                                    | Online backups               |            |                                        |                    |                          |                     | Input                                                |                      |                                              |
| Image: Server interfaces         Image: Server interface:         Image: Server interface:         Image: Se                                                                                                    | Traces                       |            |                                        |                    |                          |                     | <ul> <li>Image: Static</li> </ul>                    |                      | Replace with:                                |
| Image: Server interfaces       Image: Server interfaces         Image: Server interfaces       Image: Server interfaces         Image: Server interfaces       Image: Server interfaces         Image: Server interfaces       Image: Server interfaces         Image: Server interfaces       Image: Server interfaces         Image: Server interfaces       Image: Server interfaces         Image: Server interfaces       Image: Server interfaces         Image: Server interfaces       Image: Server interfaces         Image: Server interfaces       Image: Server interfaces         Image: Server interfaces       Image: Server interfaces         Image: Server interfaces       Image: Server interfaces         Image: Server interfaces       Image: Server interfaces         Image: Server interfaces       Image: Server interfaces         Image: Server interface       Image: Server interfaces         Image: Server interface       Image: Server interface         Image: Server interface       Image: Server interface         Image: Server interface       Image: Server interface         Image: Server interface       Image: Server interface         Image: Server interface       Image: Server interface         Image: Server interface       Image: Server interface         Image: Server interface       Image: Se                                                                                                    |                              |            |                                        |                    |                          |                     | Technology objects                                   |                      |                                              |
| Server interface   Server interface   Server interface   Server interface   Server interface   Program info   EL Local module:   General (Cross-references Compile   Compiling finished (errors: 0; warnings: 0)   I Path   Description   I Path   Description   Server interface   O O   1 Path   Description   Server interface   O PLC_1   O Program blocks   Program blocks   Program blocks   O PCUA_Types (DB2)   Block was successfully compiled.   I:19:28 PM                                                                                                    | • Los OFC DA communication   |            |                                        |                    |                          |                     | PLC tags                                             |                      |                                              |
| Image: Server interface 1   Image: Server interface 1   Image: Server 1   Image: Server 1   Image: Serv                                                                                                    | Server interfaces            |            |                                        |                    |                          |                     |                                                      |                      | Whole document                               |
| Server interface 1       Image: Complement of the complement of the complement o                                    | 💕 Add new server inter       |            |                                        |                    |                          |                     |                                                      |                      | O 5                                          |
| Device proxy data   Program info   PLC alarm text lists   Compiling finished (errors: 0; warnings: 0)   Image: Compiling finished (errors: 0; warnings: 0)   Image: Compil                                                                                                    | Server interface_1           |            |                                        |                    |                          |                     |                                                      |                      | O From current position                      |
| Program info   PLC alarm text lists     General @ Cross-references   Compiling finished (errors: 0; warnings: 0)   I     Path   Description   I     Path     O     I     Path     Description     General @ Cross-references   Compiling finished (errors: 0; warnings: 0)   I     I   Path     Description     Go to ?   Errors   Warnings   Time     Reference language:   German (Germany)     Reference language:   German (Germany)     Reference language:   German (Germany)     Reference language:     German (Germany)     Reference language:     German (Germany)     Reference language:     German (Germany)     Reference language:     German (Germany)     Reference language:     German (Germany)     Reference language:     German (Germany)     Reference language:     German (Germany)     Reference language:     German (Germany)     Reference language:     German (Germany)     Reference language:                                                                                                    | Device proxy data            |            |                                        |                    |                          |                     |                                                      |                      | <ul> <li>Selection</li> </ul>                |
| Index Index     Index     Index <td>Program info</td> <td></td> <td></td> <td></td> <td></td> <td></td> <td></td> <td></td> <td></td>                                                                                                    | Program info                 |            |                                        |                    |                          |                     |                                                      |                      |                                              |
| Includies     Includies     General in Cross-references   Compiling finished (errors: 0; warnings: 0)   Image: Compiling finished (errors: 0; warnings: 0)     Image: Compiling finished (errors: 0; warnings: 0)     Image: Compiling finished (errors: 0; warnings                                                                                                    | El PLC alarm tout lists      | - 15       |                                        |                    |                          |                     |                                                      |                      | керіасе керіа                                |
| Jetal modules       General © Cross-references       Compile       Editing languages       Editing languages         Details view       Show all messages       Compiling finished (errors: 0; warnings: 0)       Image: Details (Compiling finished (errors: 0; warnings: 0)       Editing languages       Editing languages         Name       Image: Details (Compiling finished (errors: 0; warnings: 0)       Image: Details (Compiling finished (errors: 0; warnings: 0)       Image: Details (Compiling finished (errors: 0; warnings: 0)       Editing languages         Name       Image: Details (Compiling finished (errors: 0; warnings: 0)       Image: Details (Compiling finished (errors: 0; warnings: 0)       Image: Details (Compiling finished (errors: 0; warnings: 0)       Editing languages         Image: Details (Compiling finished (errors: 0; warnings: 0)       Image: Details (Compiling finished (errors: 0; warnings: 0)       Image: Details (Compiling finished (errors: 0; warnings: 0)       Editing languages         Image: Details (Compiling finished (errors: 0; warnings: 0)       Image: Details (Compiling finished (errors: 0; warnings: 0)       Image: Details (Compiling finished (errors: 0; warnings: 0)       Image: Details (Compiling finished (errors: 0; warnings: 0)       Image: Details (Compiling finished (errors: 0; warnings: 0)       Image: Details (Compiling finished (errors: 0; warnings: 0)       Image: Details (Compiling finished (errors: 0; warnings: 0)       Image: Details (Compiling finished (errors: 0; warnings: 0)       Image: Details (Compiling finished (errors: 0; warnings: 0)       Image: Det                                                                                                    |                              | - <b>v</b> |                                        |                    |                          | 🔍 Properties        | 🚺 Info 🚺 🗓 Diagno:                                   | stics 📄 🗖 🗖 🔽        |                                              |
| Details view       Compiling finished (errors: 0; warnings: 0)       Editing language:       Editing language:         I       Path       Description       Go to ?       Errors       Warnings       Time         Name       I       Path       Description       Go to ?       Errors       Warnings       Time         O       O       1:19:26 PM       Image:       German (Germany)       Image:       German (Germany)         Name       Image:       Image:                                                                                                    | Incal modules                |            | Caparal Cross referen                  | Compile            |                          |                     |                                                      |                      | <ul> <li>Languages &amp; resource</li> </ul> |
| Details view       Show all messages       Editing language:         Compiling finished (errors: 0; warnings: 0)       German (Germany)         I       Path       Description       Go       0       0       1:19:26 PM         Name       Image: Compiling finished (errors: 0; warnings: 0)       Image: Compiling finished (errors: 0; warnings: 0)       Image: Compiling finished (errors: 0; warnings: 0; warnings: 0; marked (errors: 0; warnings:                                                                                                    |                              |            | General 1 Closs-reference              | complie            |                          |                     |                                                      |                      |                                              |
| Compiling finished (errors: 0; warnings: 0)       German (Germany)         I       Path       Description       Go to       ?       Errors       Warnings       Time         Name       V       FLC_1       0       0       1:19:22 PM       Reference language:         V       Program blocks       O       0       1:19:27 PM       I:19:27 PM       German (Germany)         V       OPCUA_Types (DB2)       Block was successfully compiled.       I:19:27 PM       I:19:27 PM       I:19:28 PM       German (Germany)                                                                                                    | Details view                 |            | 🔇 🛕 📵 Show all messages                | •                  |                          |                     |                                                      |                      | Editing language:                            |
| Image     Image     Image     Image     Image     Image       Name     Image     Image     Image     Image     Image       Image     Image     Image     Image     Image     Image       Image     Image     Image     Image     Image     Image       Image     Image     Image     Image     Image     Image       Image     Image     Image     Image     Image     Image       Image     Image     Image     Image     Image     Image       Image     Image     Image     Image     Image     Image       Image     Image     Image     Image     Image     Image       Image     Image     Image     Image     Image     Image       Image     Image     Image     Image     Image     Image       Image     Image     Image     Image     Image     Image       Image     Image     Image     Image     Image     Image       Image     Image     Image     Image     Image     Image       Image     Image     Image     Image     Image     Image       Image     Image     Image     Image     Image <tdi< td=""><td></td><td></td><td>Compiling finished (errors : 0: warn</td><td>ings : 0)</td><td></td><td></td><td></td><td></td><td>German (Germany)</td></tdi<>                                                                                                    |                              |            | Compiling finished (errors : 0: warn   | ings : 0)          |                          |                     |                                                      |                      | German (Germany)                             |
| Name     Peth     Description     Co to ?     Errors     Warnings     Line       Name     PLC_1     0     0     1:19:27 PM       Program blocks     0     0     1:19:27 PM       OPCUA_Types (DB2)     Block was successfully compiled.     1:19:27 PM       Compiling finished (errors: 0; warnings: 0)     1:19:28 PM                                                                                                    |                              |            | complining initiation (errors: 0, warn | anigs: 0)          |                          |                     |                                                      | -                    |                                              |
| Name     Vert C_1     O     O     1:19:26 PM     Reference language:       Vert Program blocks     Vert Program blocks     O     O     1:19:27 PM       Vert OPCUA_Types (DB2)     Block was successfully compiled.     Vert Program blocks     Vert Program blocks       Vert OPCUA_Types (DB2)     Block was successfully compiled.     Vert Program blocks     Vert Program blocks       Vert OPCUA_Types (DB2)     Block was successfully compiled.     Vert Program blocks     Vert Program blocks       Vert OPCUA_Types (DB2)     Compiling finished (errors: 0; warnings: 0)     Vert Program blocks     Vert Program blocks                                                                                                    |                              | !          | Path                                   | Description        |                          | Go to ?             | Errors Warnings                                      | lime                 |                                              |
| Program blocks     0     0     1:19:27 PM       OPCUA_Types (DB2)     Block was successfully compiled.     1:19:27 PM       Compiling finished (errors: 0; warnings: 0)     1:19:28 PM                                                                                                    | Name                         | •          | ✓ ▼ PLC_1                              |                    |                          | · · · · · ·         | 0 0                                                  | 1:19:26 PM           | Reference language:                          |
| OPCUA_Types (DB2) Block was successfully compiled.     I:19:27 PM     Compiling finished (errors: 0; warnings: 0)     1:19:28 PM                                                                                                    |                              |            | 🗸 🔻 Program blocks                     |                    |                          | ~                   | 0 0                                                  | 1:19:27 PM           | German (Germany)                             |
| Compiling finished (errors: 0; warnings: 0) 1:19:28 PM                                                                                                    |                              |            | OPCUA_Types (DB2)                      | Block was successf | ully compiled.           | × 1                 |                                                      | 1:19:27 PM           |                                              |
|                                                                                                    |                              |            | <b>A</b>                               | Compiling finished | (errors: 0; warnings: 0) |                     |                                                      | 1:19:28 PM           |                                              |
|                                                                                                    |                              |            |                                        |                    | (                        |                     |                                                      |                      |                                              |
|                                                                                                    |                              |            |                                        |                    |                          |                     |                                                      |                      |                                              |
|                                                                                                    |                              |            |                                        |                    |                          |                     |                                                      |                      |                                              |
|                                                                                                    |                              |            |                                        |                    |                          |                     |                                                      |                      |                                              |
|                                                                                                    |                              |            |                                        |                    |                          |                     |                                                      |                      |                                              |
|                                                                                                    |                              |            |                                        |                    |                          |                     |                                                      |                      |                                              |
|                                                                                                    |                              |            |                                        |                    |                          |                     |                                                      |                      |                                              |

Unrestricted © Siemens 2020

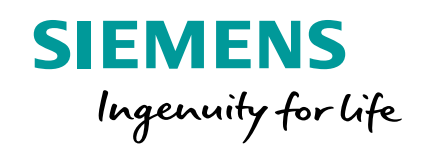

# **Enable OPC UA**

### OPC UA Server Features Enabling the OPC UA Server

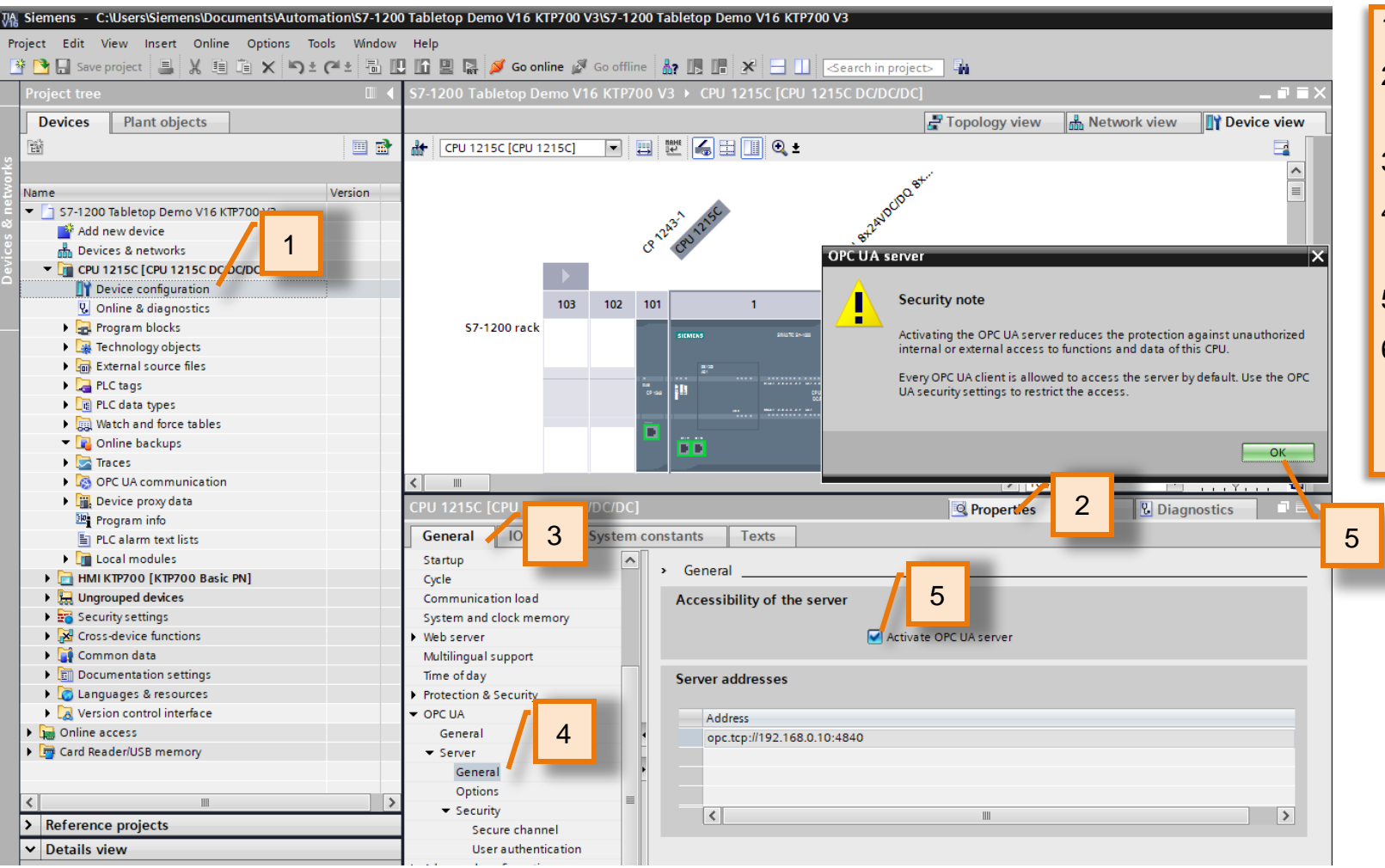

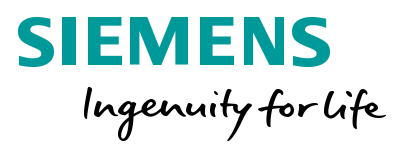

- 1. Double-click "Device configuration" in the project Tree
- In the inspector window below: Click "Properties" tab
- 3. Click "General" tab
- 4. Click 'General' settings under the OPC UA > Server > General
- 5. Check the "Activate OPC UA server" check box
- Click "OK" for the security note (This appears because We have not defined global OPC UA Security settings).

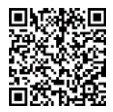

### OPC UA Server Features Enabling the OPC UA Server

| General IO tags                                            | System constants Texts      |
|------------------------------------------------------------|-----------------------------|
| <ul> <li>Pulse generators (PTO/PWM)<br/>Startup</li> </ul> | General                     |
| Cycle<br>Communication load                                | Accessibility of the server |
| System and clock memory  Web server                        | Activate OPC UA server      |
| Multilingual support<br>Time of day                        | Server addresses            |
| Protection & Security     OPC UA                           | Address 1                   |
| General                                                    |                             |
| General                                                    |                             |
| Options<br>Security                                        | < <u> </u>                  |
| Secure channel<br>User authentication                      |                             |

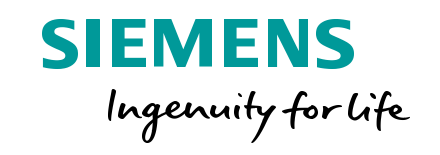

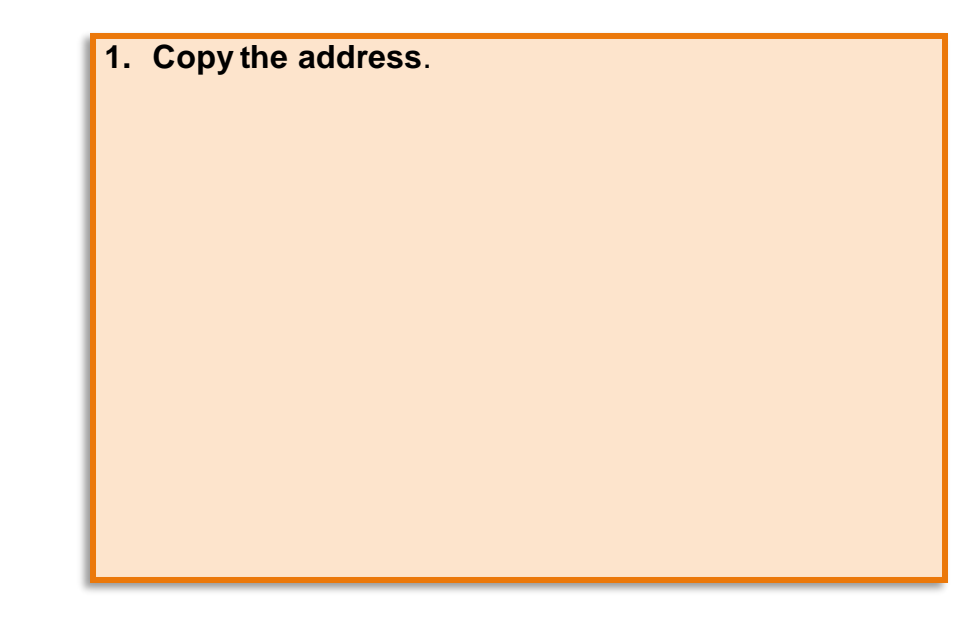

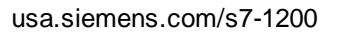

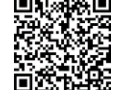

### OPC UA Server Features Enabling the OPC UA Server

| CPU 1215C [CPU 1215C DO                                          | C/DC/DC] |            |               |              |                | 🔍 Properties    | 🗓 Info | <b>B</b> Diagnostics | ▋▋▋▼ |
|------------------------------------------------------------------|----------|------------|---------------|--------------|----------------|-----------------|--------|----------------------|------|
| General IO tags                                                  | System c | onstants   | Texts         | ]            |                |                 |        |                      |      |
| <ul> <li>PROFINET interface [X1]</li> <li>DI 14/DQ 10</li> </ul> | ^        | Runtime li | icenses _     | ·            |                |                 |        |                      |      |
| AI 2/AQ 2                                                        |          | OPC UA     |               |              |                |                 |        |                      |      |
| AQ1 Signal board                                                 |          |            |               |              |                |                 |        |                      |      |
| <ul> <li>High speed counters (HSC)</li> </ul>                    |          | Runtime    | licenses      |              |                |                 |        |                      |      |
| <ul> <li>Pulse generators (PTO/PWM)</li> </ul>                   |          |            |               |              |                |                 |        |                      |      |
| Startup                                                          |          | T          | Type of requi | red license: | SIMATIC OPC U/ | A S7-1200 basic |        |                      | T    |
| Cycle                                                            |          | Тур        | e of purchas  | sed license: | SIMATIC OPC U/ | A S7-1200 basic |        |                      |      |
| Communication load                                               |          |            |               |              |                |                 |        |                      |      |
| System and clock memory                                          |          |            |               |              |                |                 |        | 2                    |      |
| Web server                                                       |          |            |               |              |                |                 |        |                      |      |
| Multilingual support                                             |          |            |               |              |                |                 |        |                      |      |
| Time of day                                                      | -        |            |               |              |                |                 |        |                      |      |
| Protection & Security                                            | =        |            |               |              |                |                 |        |                      |      |
| ✓ OPC UA                                                         | F        |            |               |              |                |                 |        |                      |      |
| General                                                          |          |            |               |              |                |                 |        |                      |      |
| ▼ Server                                                         |          |            |               |              |                |                 |        |                      |      |
| General                                                          |          |            |               |              |                |                 |        |                      |      |
| Options                                                          |          |            |               |              |                |                 |        |                      |      |
| Security                                                         |          |            |               |              |                |                 |        |                      |      |
| Secure channel                                                   |          |            |               |              |                |                 |        |                      |      |
| User authentication                                              |          |            |               |              |                |                 |        |                      |      |
| Advanced configuration                                           |          |            |               |              |                |                 |        |                      |      |
| Connection resources                                             |          |            |               |              |                |                 |        |                      |      |
| Puntime licenses                                                 |          |            |               |              |                |                 |        |                      |      |
| • Runtime licenses                                               |          |            |               | _            |                |                 |        |                      |      |
| 1                                                                |          |            |               |              |                |                 |        |                      |      |

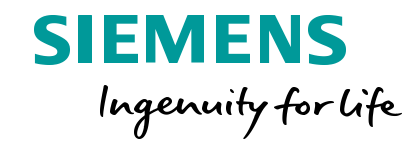

#### 1. Select "Runtime licenses"

2. Select "SIMATIC OPC UA S7-1200 basic" as the type of license.

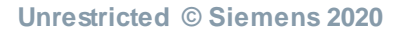

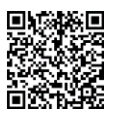

### OPC UA Server Features Download CPU Project

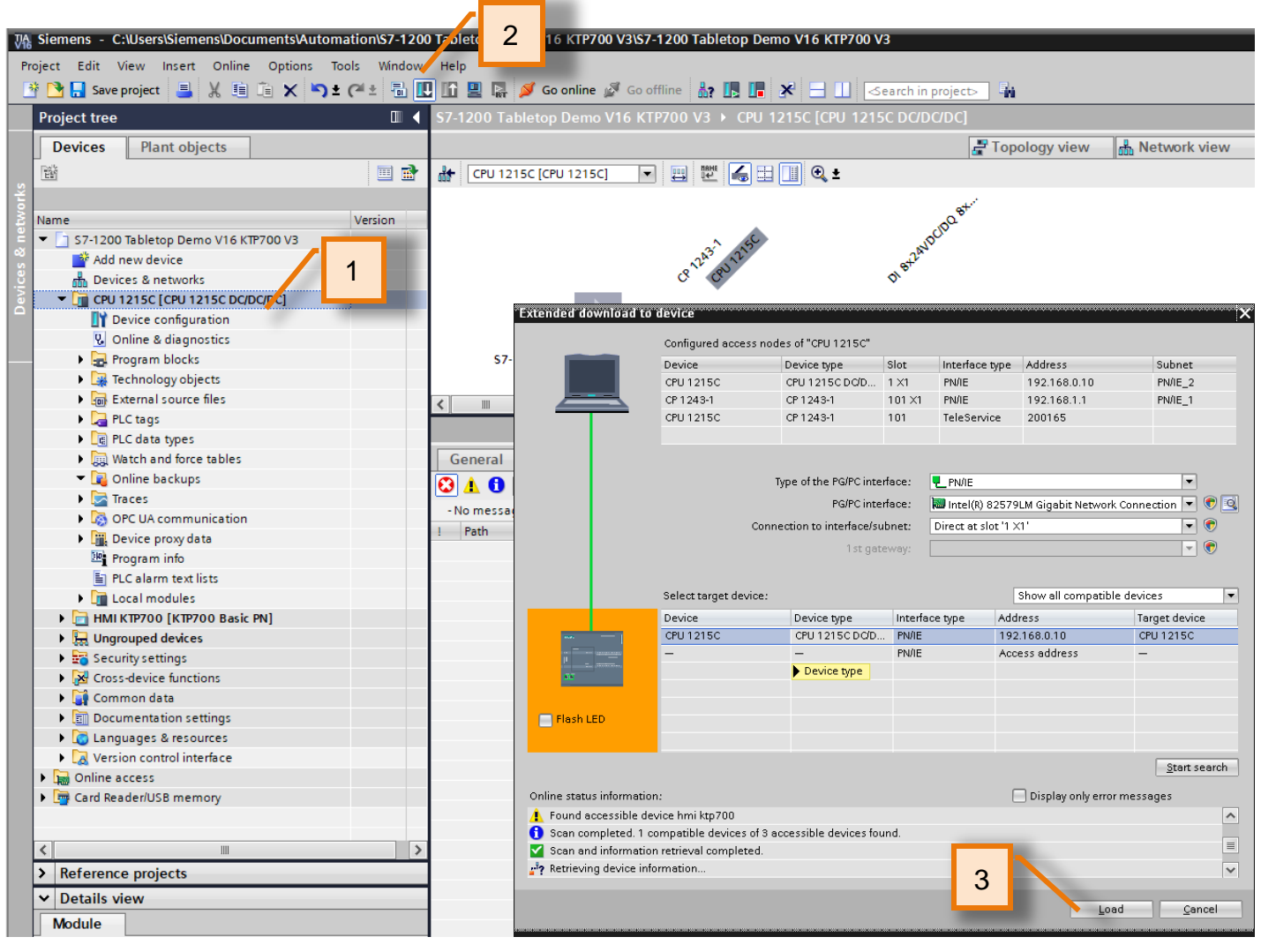

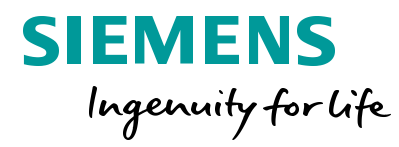

- Click on the CPU1215C in the project tree. Select the Download icon on the toolbar
- 2. Click the "Download" icon from the project toolbar. 🛄

Since the previous module we disabled all other interfaces for simulation, we will be prompted with the "Extended download to device" screen. For help on this, please ask instructor or refer to instructions in module 4.

- 3. Click 'Load'.
- 4. Continue through the download prompts, as needed.

Note: Since the changed were hardware configuration settings, this download will put the CPU in "STOP".

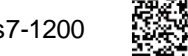

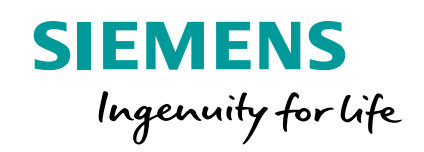

# Starting the OPC UA Client

#### **OPC UA Server Features** Starting a OPC UA Client

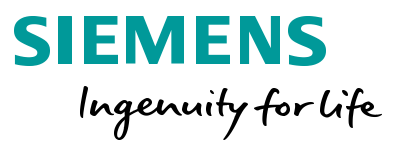

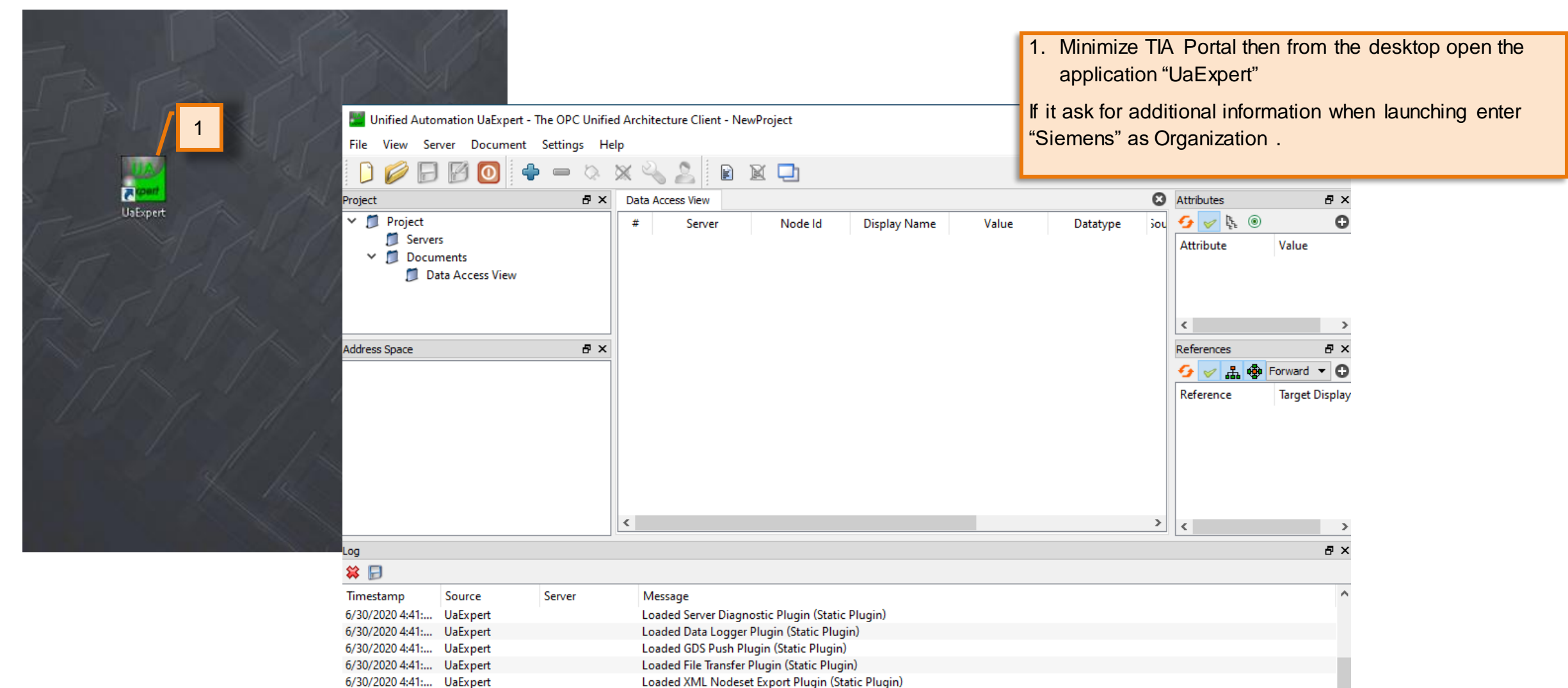

UaExpert is ready to use.

6/30/2020 4:41:... UaExpert

usa.siemens.com/s7-1200

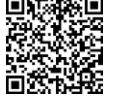

### **OPC UA Server Features** Starting a OPC UA Client

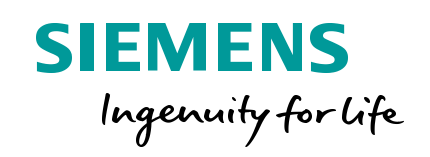

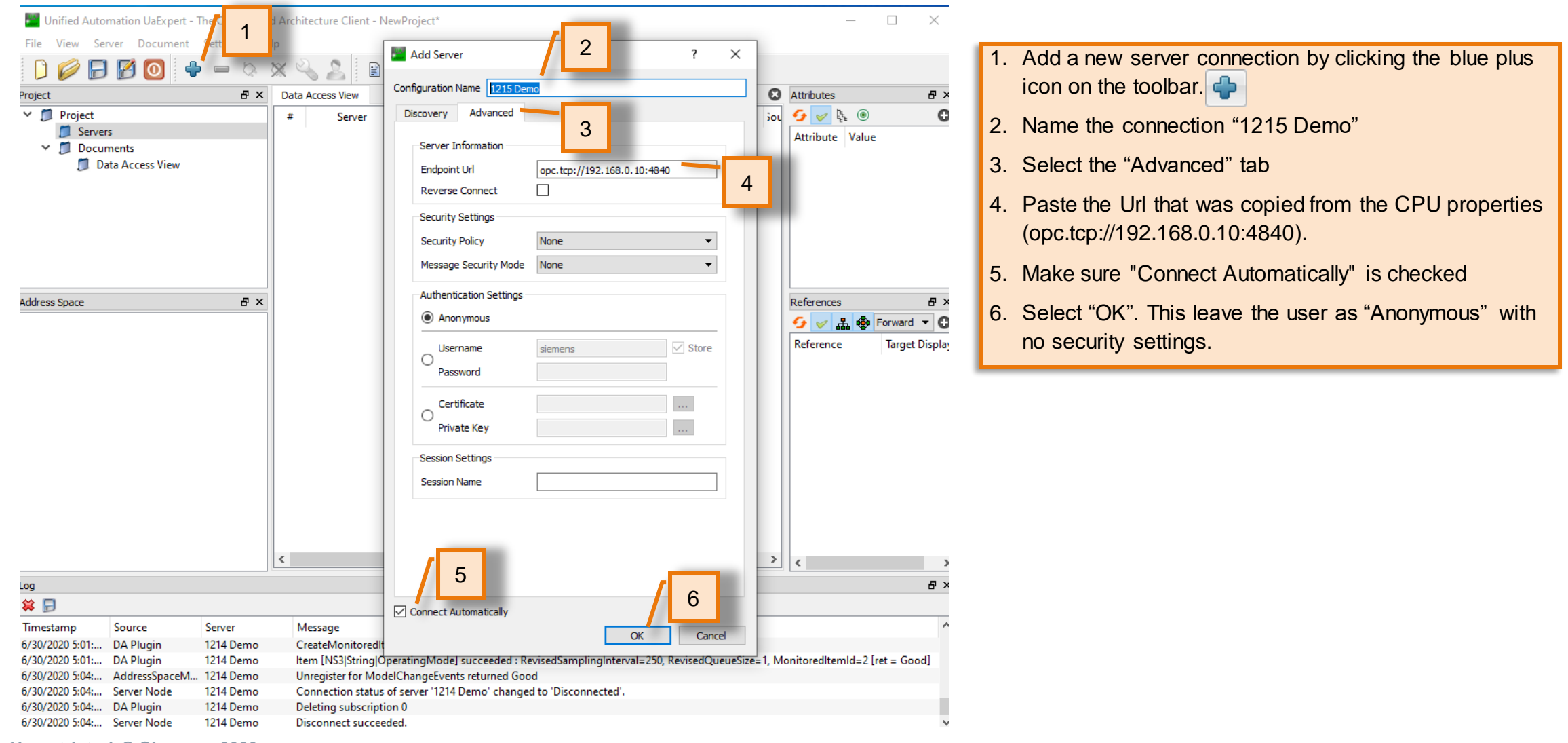

Unrestricted © Siemens 2020

usa.siemens.com/s7-1200

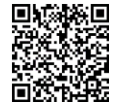

#### OPC UA Server Features Accepting the CPU certificate

| Certificate Validation                                                                                 | Certificate Validation ? X     |    |              |           |          |  |  |
|----------------------------------------------------------------------------------------------------|--------------------------------|----|--------------|-----------|----------|--|--|
| Walidating the certificate of server 'SIMATIC.57-1200.0PC-UA.Application:CPU 1215C' returned an error: |                                |    |              |           |          |  |  |
| BadCertificateUntrusted                                                                                |                                |    |              |           |          |  |  |
| Certificate Chain                                                                                      |                                |    |              |           |          |  |  |
| Name                                                                                                   | Trust Status                   |    |              |           |          |  |  |
| CPU1215C/OPCU                                                                                          | A-1 Untrusted                  |    |              |           |          |  |  |
|                                                                                                    |                                |    |              |           |          |  |  |
|                                                                                                    |                                |    |              |           |          |  |  |
| Certificate Details                                                                                    |                                |    |              |           |          |  |  |
| Errors                                                                                                 |                                |    |              |           | ^        |  |  |
| Error                                                                                                  | ok [BadCertificateUntruste     | d] |              |           |          |  |  |
| Subject                                                                                                |                                |    |              |           |          |  |  |
| Common Name                                                                                            | CPU1215C/OPCUA-1               |    |              |           |          |  |  |
| Organization                                                                                           | Siemens                        |    |              |           |          |  |  |
| OrganizationUnit                                                                                       |                                |    |              |           |          |  |  |
| Locality                                                                                               |                                |    |              |           |          |  |  |
| State                                                                                                  |                                |    |              |           |          |  |  |
| Country                                                                                                | DE                             |    |              |           |          |  |  |
| DomainComponent                                                                                        |                                |    |              |           |          |  |  |
| Issuer                                                                                                 |                                |    |              |           |          |  |  |
| Common Name                                                                                            | CPU1215C/OPCUA-1               |    |              |           |          |  |  |
| Organization                                                                                           | Siemens                        |    |              |           |          |  |  |
| OrganizationUnit                                                                                       |                                |    |              |           |          |  |  |
| Locality                                                                                               |                                |    |              |           |          |  |  |
| State                                                                                                  |                                |    |              |           |          |  |  |
| Country                                                                                                | DE                             |    |              |           |          |  |  |
| DomainComponent                                                                                        |                                |    |              |           |          |  |  |
| Validity                                                                                               |                                |    |              |           |          |  |  |
| Valid From                                                                                             | Tue Jun 30 16:15:52 2020       |    |              |           |          |  |  |
| Valid To                                                                                               | Tue Jun 30 00:00:00 2037       |    |              |           |          |  |  |
| Info                                                                                                   |                                |    |              |           |          |  |  |
| Serial Number                                                                                          | 01                             |    |              |           |          |  |  |
| Signature Algorithm                                                                                    | RSA-SHA256                     |    |              |           | . I I    |  |  |
| Cink on Channakh                                                                                       | DCA (2040 Lit)                 | 2  |              |           | <u> </u> |  |  |
|                                                                                                    |                                | -  | Trust Server | Certifica | te       |  |  |
|                                                                                                    |                                |    |              |           |          |  |  |
| Accept the server certificat                                                                           | e temporarily for this session |    | Continue     | Cance     | 1        |  |  |
|                                                                                                    |                                |    |              |           |          |  |  |
| 1                                                                                                    |                                |    |              |           |          |  |  |
|                                                                                                    |                                |    |              |           |          |  |  |
|                                                                                                    |                                |    |              |           |          |  |  |

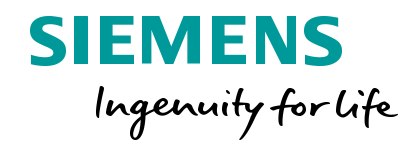

- 1. Check the box to accept the server certificate temporarily for this session.
- 2. Select "Continue"

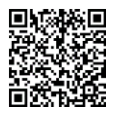

#### **OPC UA Server Features** Viewing system data from the CPU

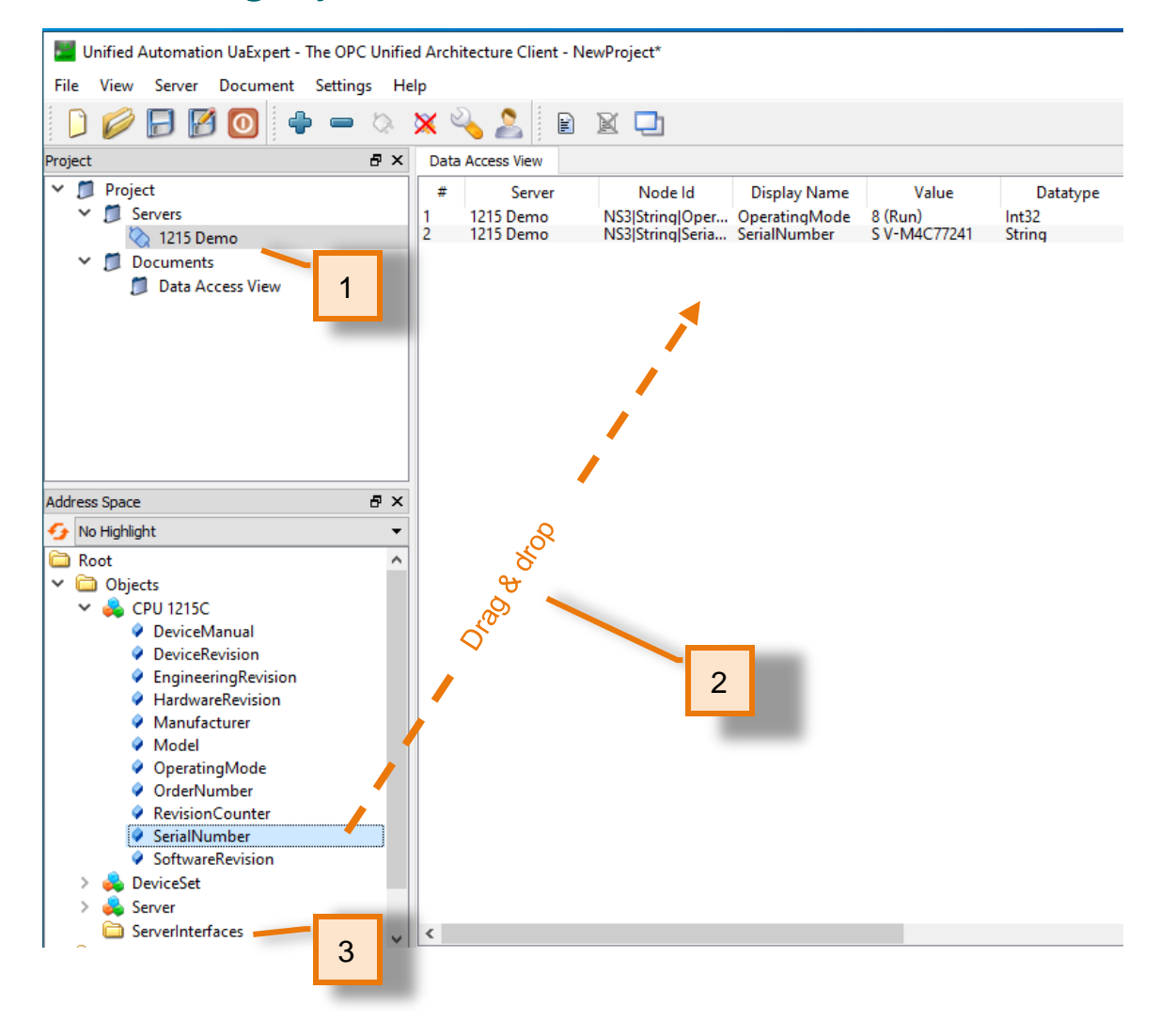

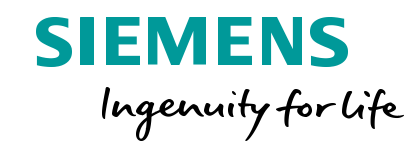

- 1. The CPU OPC UA Server is now connected
- 2. Select some system data parameter (such as OperatingMode and SerialNumber) and drag them to the Data Access View in the center area.
- 3. Note: The S7-1200 does not automatically create a *ServerInterface* so no process data is available yet.

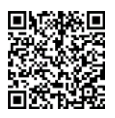

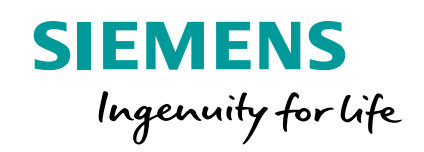

# **Creating an OPC UA Server Interface**

#### **OPC UA Server Features**

#### Create an OPC UA Server Interface

| VA Siemens - C:\Users\Siemens\Documents\Automa | tion\\$7-1200 T | abletop Demo V16 KTP700 V3\S7-1200 Tabletop Demo V16 KTP700 V3                                                           |
|------------------------------------------------|-----------------|----------------------------------------------------------------------------------------------------|
| Project Edit View Insert Online Options To     | ols Window H    | Help                                                                                                    |
| 📑 📑 🛃 Save project 📑 🐰 🗐 🗊 🗙 🎝 🛨               | 🕶 🗄 🛄 I         | 🔓 🖳 🙀 Go online 🖉 Go offline 🛔 📭 📭 🧩 🖃 🛄 <search in="" projects="" td="" 👫<=""></search>                                 |
| Project tree                                   | 🗉 🖣 S           | 7-1200 Tabletop Demo V16 KTP700 V3 🔸 CPU 1215C [CPU 1215C DC/DC/DC]                                                      |
| Devices Plant objects                          |                 | 📰 Topology view 🛛 🏪 Netw                                                                                                 |
|                                                |                 | 👉 [CPU 1215C [CPU 1215C] 🔽 🖽 📰 🎑 🗄 🔲 🔍 🛨                                                                                 |
| st l                                           |                 |                                                                                                    |
| Name                                           | Versio          | Add new server interface X                                                                                               |
| S7-1200 Tabletop Demo V16 KTP700 V3            | ~               | News                                                                                                    |
| Add new device                                 |                 | Name:<br>Senverinterface 1                                                                                               |
| 🖁 🚠 Devices & networks                         |                 | beiver interface_1                                                                                                    |
| ▼ ☐ CPU 1215C [CPU 1215C DC/DC/DC]             |                 |                                                                                                    |
| Device configuration                           |                 | 2 Interface                                                                                                    |
| 😮 Online & diagnostics                         |                 |                                                                                                    |
| Program blocks                                 |                 | Saniar                                                                                                    |
| Technology objects                             |                 | interface                                                                                                    |
| External source files                          | = <             | J Description:                                                                                                    |
| PLC tags                                       |                 | Server interfaces allow the manual definition of OPC UA nodes with individual structures     based on SUM/IIC data type: |
| PLC data types                                 |                 | based on silvenic data types.                                                                                            |
| Watch and force tables                         |                 |                                                                                                    |
| 🔻 📴 Online backups                             | <b>Б</b>        | Companion                                                                                                    |
| 🕨 🕞 Traces                                     |                 | specification                                                                                                    |
| 🔻 🐼 OPC UA communication                       | 1               |                                                                                                    |
| 👻 🛄 Server interfaces                          |                 |                                                                                                    |
| 👔 Add new server interface                     | •               |                                                                                                    |
| Device proxy data                              | •               |                                                                                                    |
| Program info                                   | •               |                                                                                                    |
| PLC alarm text lists                           |                 |                                                                                                    |
| Local modules                                  |                 |                                                                                                    |
| HMI KTP700 [KTP700 Basic PN]                   |                 |                                                                                                    |
| Ungrouped devices                              |                 |                                                                                                    |
| Security settings                              | •               |                                                                                                    |
| Cross-device functions                         |                 | More                                                                                                    |
| Common data                                    |                 |                                                                                                    |
| Documentation settings                         |                 | Additional information                                                                                                   |
| Languages & resources                          |                 |                                                                                                    |
| La Version control interface                   |                 | Add new and open OK Cancel                                                                                               |
| Online access                                  |                 |                                                                                                    |
| Card Reader/USB memory                         | Ŷ               |                                                                                                    |

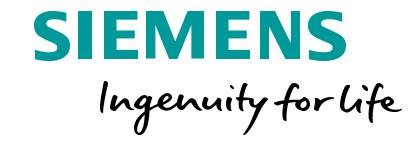

- Open the TIA Portal project. In the project tree, navigate to OPC UA Communication > Server interfaces > add new server interface
- 2. Leave the default settings for the OPC UA interface.

Note: "Companion specification" option can be used to import standard interfaces like for <u>PackML</u>.

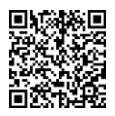

#### OPC UA Server Features Adding Data to the Server Interface

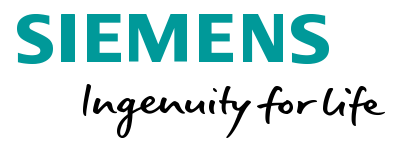

| Export Interface 📑 Consistency check                                                                                                    |           |      |           |                          |           |  |
|----------------------------------------------------------------------------------------------------|-----------|------|-----------|--------------------------|-----------|--|
| OPC UA server interface                                                                                                    |           |      | OPC UA e  | elements                 |           |  |
| Browse name                                                                                                    | Node type |      | Project o | lata                     | Data type |  |
| Server interface_1                                                                                                    | Interface | 1    | 🕨 🕨 🔜 P   | rogram blocks            |           |  |
| Analog Pot1                                                                                                    | UINT      | 2    | 🔹 🕨 🎑 Te  | echnology objects        |           |  |
| Analog Pot2                                                                                                    | UINT      | 3    | 💌 💌 🌄 P   | LC tags                  |           |  |
| clock_byte                                                                                                    | BYTE      | 4    | • 🔹 💐     | 🖌 Default tag table      |           |  |
| <add new<="" td=""><td></td><td>5</td><td></td><td>📲 Tags</td><td></td><td></td></add>                                                                                                    |           | 5    |           | 📲 Tags                   |           |  |
|                                                                                                    |           | 6    |           | alwaysFALSE              | Bool      |  |
| 1                                                                                                    |           | 7    |           | AlwaysTRUE               | Bool      |  |
|                                                                                                    |           | 8    |           | - Analog Pot1            | UInt      |  |
| and the second second se |           | - 9  |           | - Analog Pot1 Norm       | Real      |  |
|                                                                                                    |           | 10   |           | - Analog Pot1 Scaled     | Real      |  |
|                                                                                                    |           | 11   |           | - Analog Pot2            | UInt      |  |
|                                                                                                    |           | _ 12 |           | - Analog Pot2 Norm       | Real      |  |
|                                                                                                    |           | 13   |           | - Analog Pot2 Scaled     | Real      |  |
|                                                                                                    |           | 14   |           | - ASCII_RCV_Complete     | Bool      |  |
|                                                                                                    |           | 15   |           | - ASCII_RCV_CompleteOneS | n Bool    |  |
|                                                                                                    |           | 16   |           | - ASCII_RCV_Error        | Bool      |  |
|                                                                                                    |           | 17   |           | - ASCII_RCV_Status       | Word      |  |
|                                                                                                    |           | 18   |           | - ASCII_Send_Complete    | Bool      |  |
|                                                                                                    |           | 19   |           | - ASCII_Send_Complete_On | e Bool    |  |
|                                                                                                    |           | 20   |           | - ASCII_Send_Error       | Bool      |  |
|                                                                                                    |           | 21   |           | ASCII_Send_One_Shot      | Bool      |  |
|                                                                                                    |           | 22   |           | ASCII_Send_Status        | Word      |  |
|                                                                                                    |           | 23   |           | ASCII-In Enable          | Bool      |  |

- 1. Drag & drop tags from the OPC UA elements table on the right to the OPC UA server Interface table on the left.
  - PLC Tags \ Default tag table \ Tags \ Analog Pot1
  - PLC Tags \ Default tag table \ Tags \ Analog Pot2
  - PLC Tags \ Default tag table \ Tags \ **clock\_Byte**
- 2. Download the project to the CPU

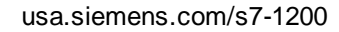

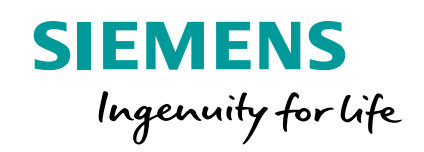

# **Testing the OPC UA Server Interface**

#### **OPC UA Server Features**

#### Refreshing the server interface in the client

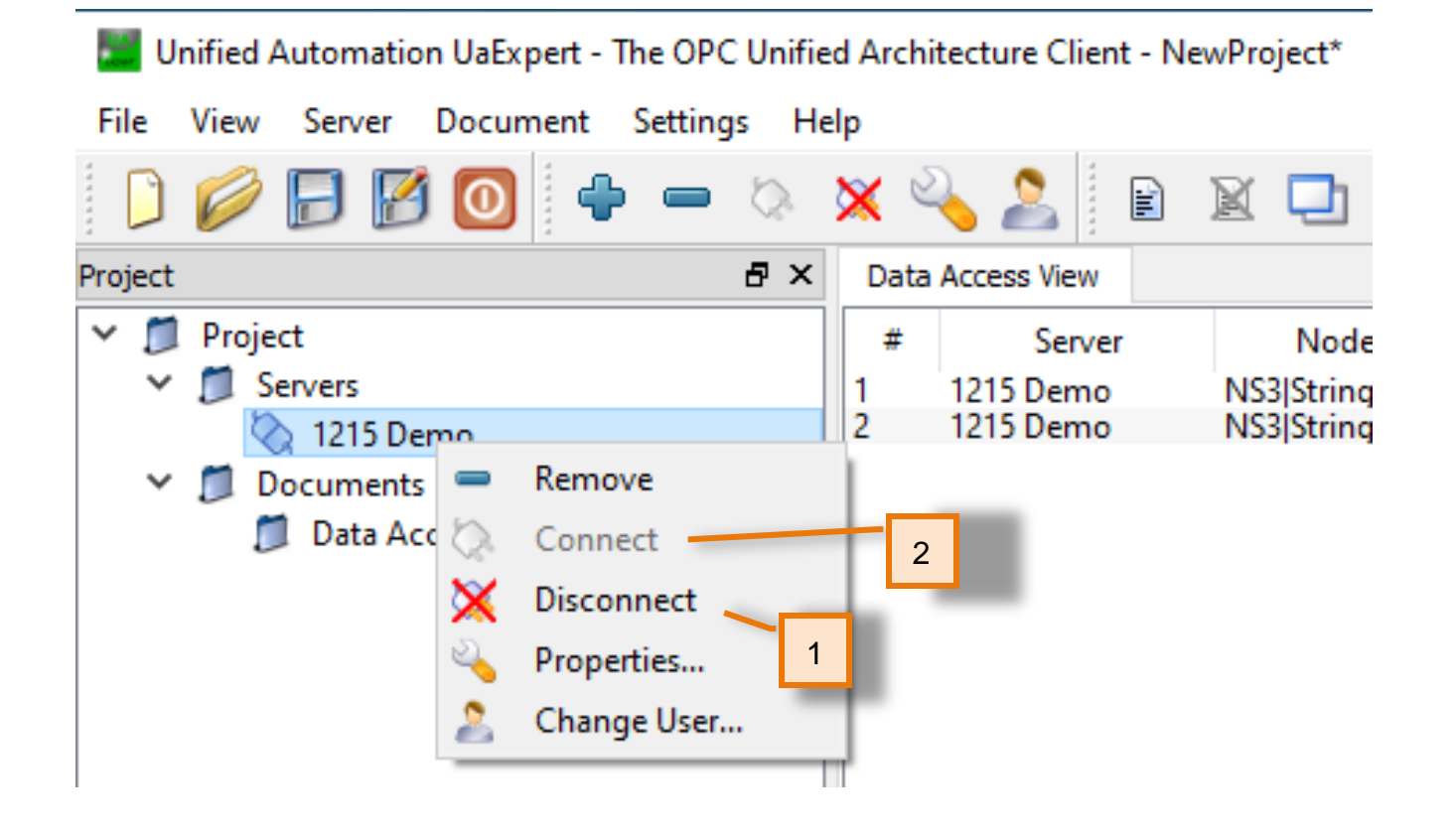

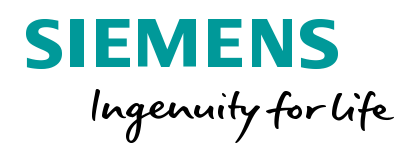

- 1. Switch back to UaExpert. Use the right mouse menu for the 1215 Demo under servers to "Disconnect".
- 2. Right mouse again to select "Connect". Accept the certificate again.

| Validating the certificat | e of server 'SIMATIC.S/-1200.OPC-UA./ | Application:CPU 1215C returned an err |
|---------------------------|---------------------------------------|---------------------------------------|
| BadCertificateUnt         | rusted                                |                                       |
| Certificate Chain         |                                       |                                       |
| Name                      | Trust Status                          |                                       |
| S CPU1215C/OPCU           | A-1 Untrusted                         |                                       |
| Certificate Details       |                                       |                                       |
| Errors                    |                                       | · · · · · · · · · · · · · · · · · · · |
| Error                     | ok [BadCertificateUntrusted]          |                                       |
| Subject                   | CPU1215C/OPCUA-1                      |                                       |
| Organization              | Siemenr                               |                                       |
| OrganizationUnit          | Siemens                               |                                       |
| Locality                  |                                       |                                       |
| State                     |                                       |                                       |
| Country                   | DE                                    |                                       |
| DomainComponent           | DE                                    |                                       |
| Issuer                    |                                       |                                       |
| Common Name               | CPU1215C/OPCUA-1                      |                                       |
| Organization              | Siemens                               |                                       |
| OrganizationUnit          |                                       |                                       |
| Locality                  |                                       |                                       |
| State                     |                                       |                                       |
| Country                   | DE                                    |                                       |
| DomainComponent           |                                       |                                       |
| Validity                  |                                       |                                       |
| Valid From                | Tue Jun 30 16:15:52 2020              |                                       |
| Valid To                  | Tue Jun 30 00:00:00 2037              |                                       |
| Info                      |                                       |                                       |
| Serial Number             | 01                                    |                                       |
| Signature Algorithm       | RSA-SHA256                            |                                       |
| Cink on Channakh          | DCA (2040 Liz)                        |                                       |
|                           |                                       | Trust Server Certificat               |

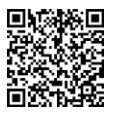

### **OPC UA Server Features**

#### Viewing system data from the CPU

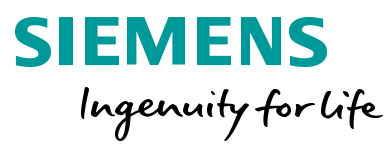

usa.siemens.com/s7-1200

| Unified Automation UaExpert - The OPC U                                                                                                    | Unified Architecture Client - N        | 1. Drag the new tags from the Server interface_1 folder to               |                 |        |
|----------------------------------------------------------------------------------------------------|----------------------------------------|--------------------------------------------------------------------------|-----------------|--------|
| File View Server Document Settings                                                                                                    | Help                                   | the Data Access view in the center area.                                 |                 |        |
| 🜔 🥟 🕞 🐼 🥥 🖣 📼 🤻                                                                                                    | 🔉 💥 🔧 🧟 🖹                              | 2. Adjust the 2 potentiometers on the demo kit to see the values change. |                 |        |
| Project E                                                                                                    | Data Access View                       |                                                                          |                 | Ŭ      |
| 🗸 🎵 Project                                                                                                    | # Server                               | Node Id Display Name                                                     | e Value         | Datage |
| ✓ <i>D</i> Servers                                                                                                    | 1 1215 Demo                            | NS3 String Oper OperatingMode                                            | e 8 (Run) In    | t32    |
| 🏹 1215 Demo                                                                                                    | 2 1215 Demo                            | NS3 String Seria SerialNumber                                            | S V-M4C77241 St | ring   |
| 🛩 📁 Documents                                                                                                    | 4 1215 Demo                            | NS4INumerici2 Analog Poti<br>NS4INumerici3 Analog Pot2                   | 14914 U         | Intio  |
| 📁 Data Access View                                                                                                    | 5 1215 Demo                            | NS4 Numeric 4 clock_byte                                                 | 14 B            | rte    |
| Address Space E<br>No Highlight C Root C Dijects S CPU 1215C S CPU 1215C S Server C Server C Server                                              | TX<br>-<br>Drag drag<br>-<br>Drag drag |                                                                          |                 |        |
| <ul> <li>Server interface_1</li> <li>Analog Pot1</li> <li>Analog Pot2</li> <li>Icon</li> <li>clock_byte</li> <li>Types</li> <li>Views</li> </ul> |                                        |                                                                          |                 |        |

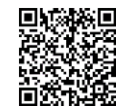

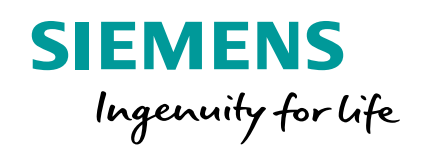

# S7-1200 OPC UA Additional Information

### OPC UA Server for SIMATIC S7-1200 based CPUs Functional scope

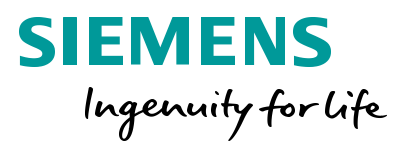

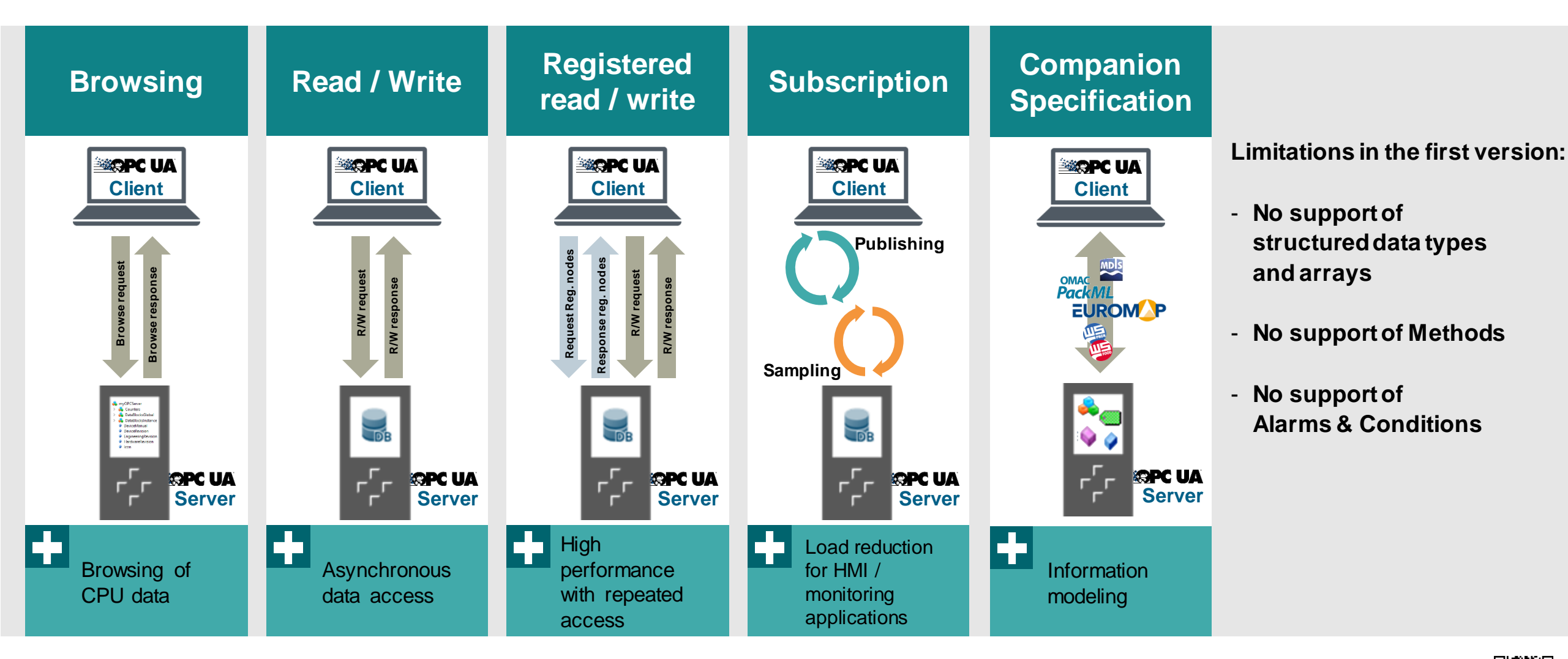

Unrestricted © Siemens 2020

usa.siemens.com/s7-1200

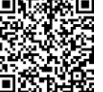

#### **OPC UA Subscription – OPC UA Client subscribing to value change of data**

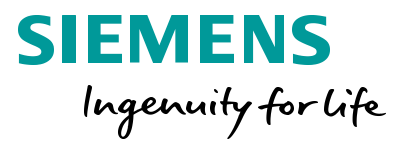

#### **OPC UA server is monitoring variables of the plc**

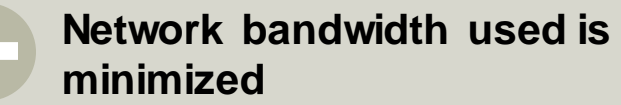

OPC UA Client can ask for specific detailed subscription parameters

Filtering possible to avoid small changes of values

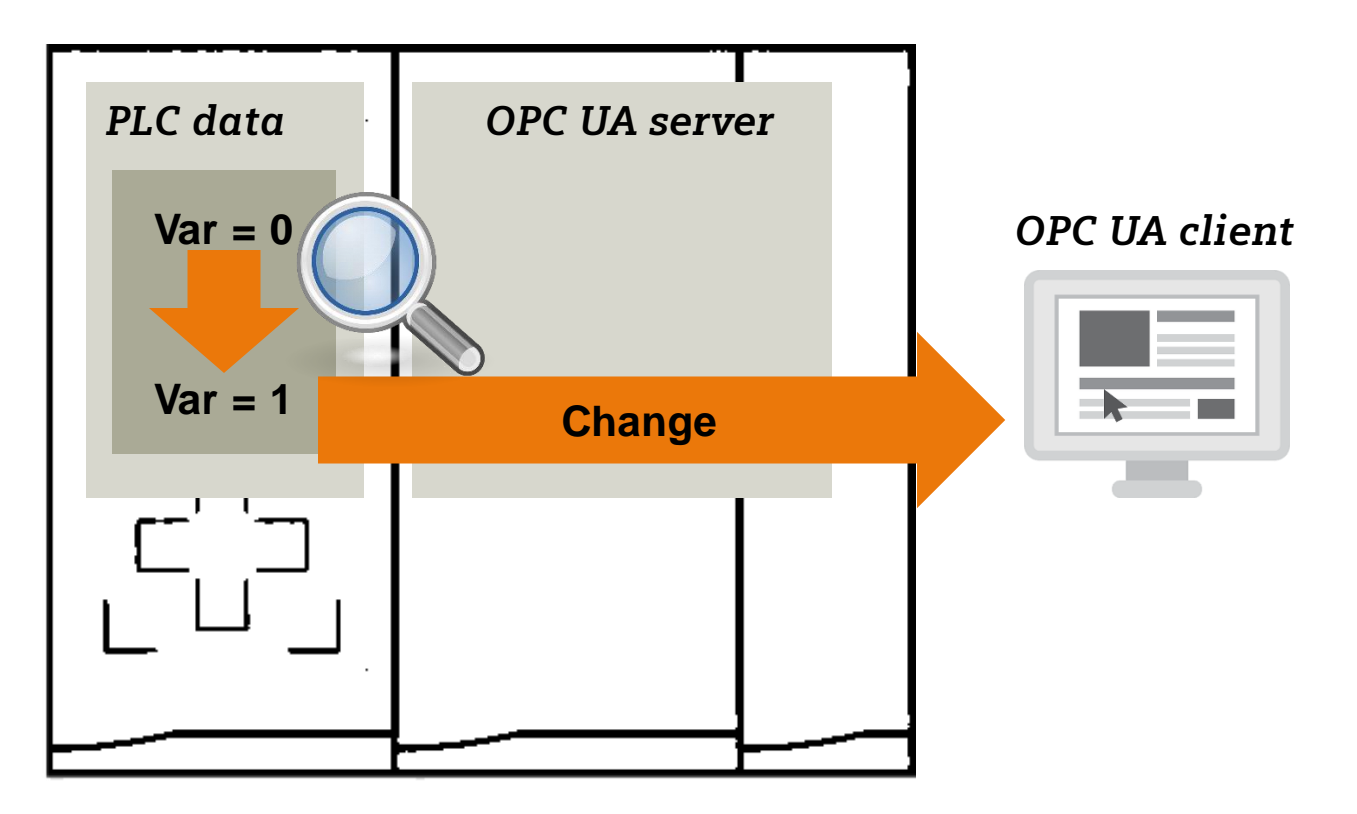

#### Security is an integral part of OPC UA

"The only communication technology in the factory, with implicit security features and the potential for the challenges posed by Industrie 4.0, that I am aware of today, is OPC-UA."

Result

-- Holger Junker, German Federal Office for Information Security, (BSI)

#### Workflow

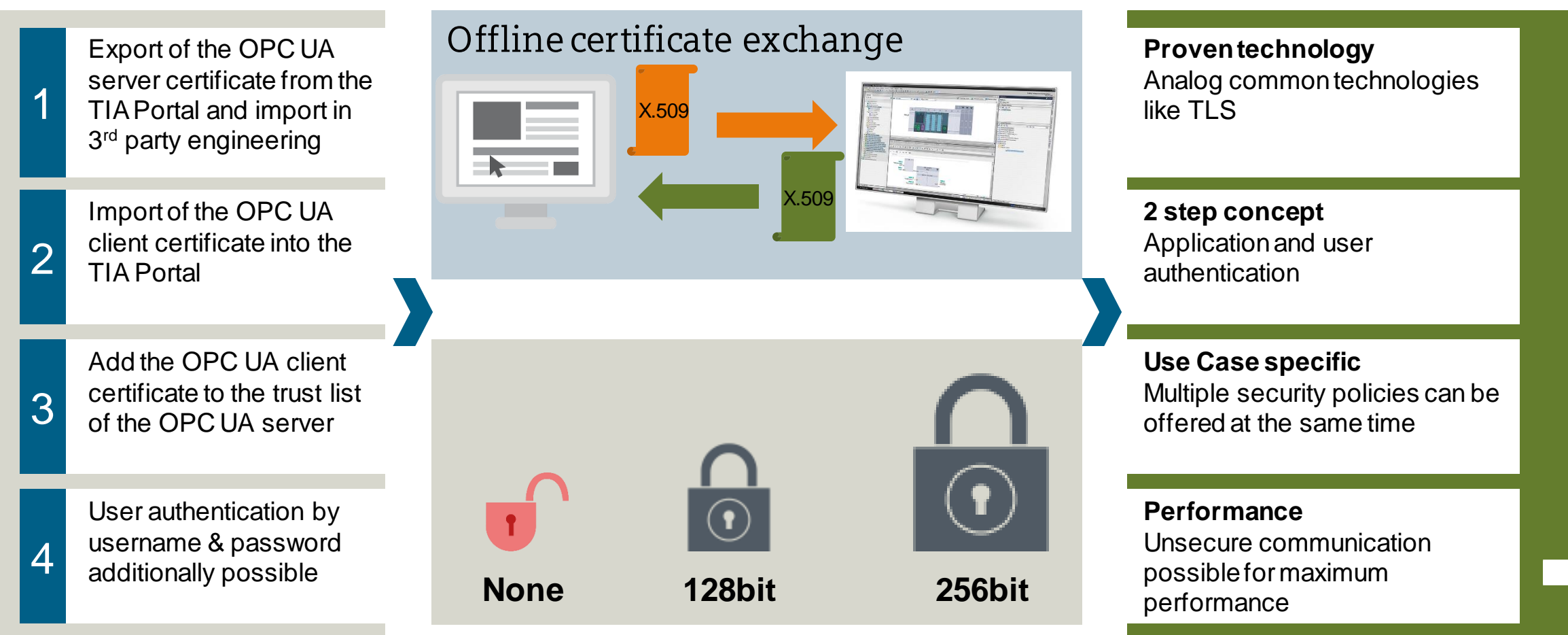

# XML-Export to make offline engineering of OPC UA clients even easier

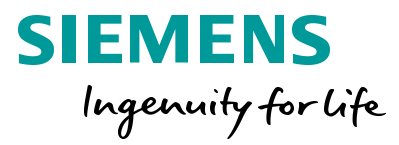

#### OPC UA XML-Export directly out of the TIA Portal

Clients can be programmed offline without PLC

Standardized OPC UA XML file by the OPC Foundation

Export can be triggered by Openness API to support direct integration in 3rd party engineering

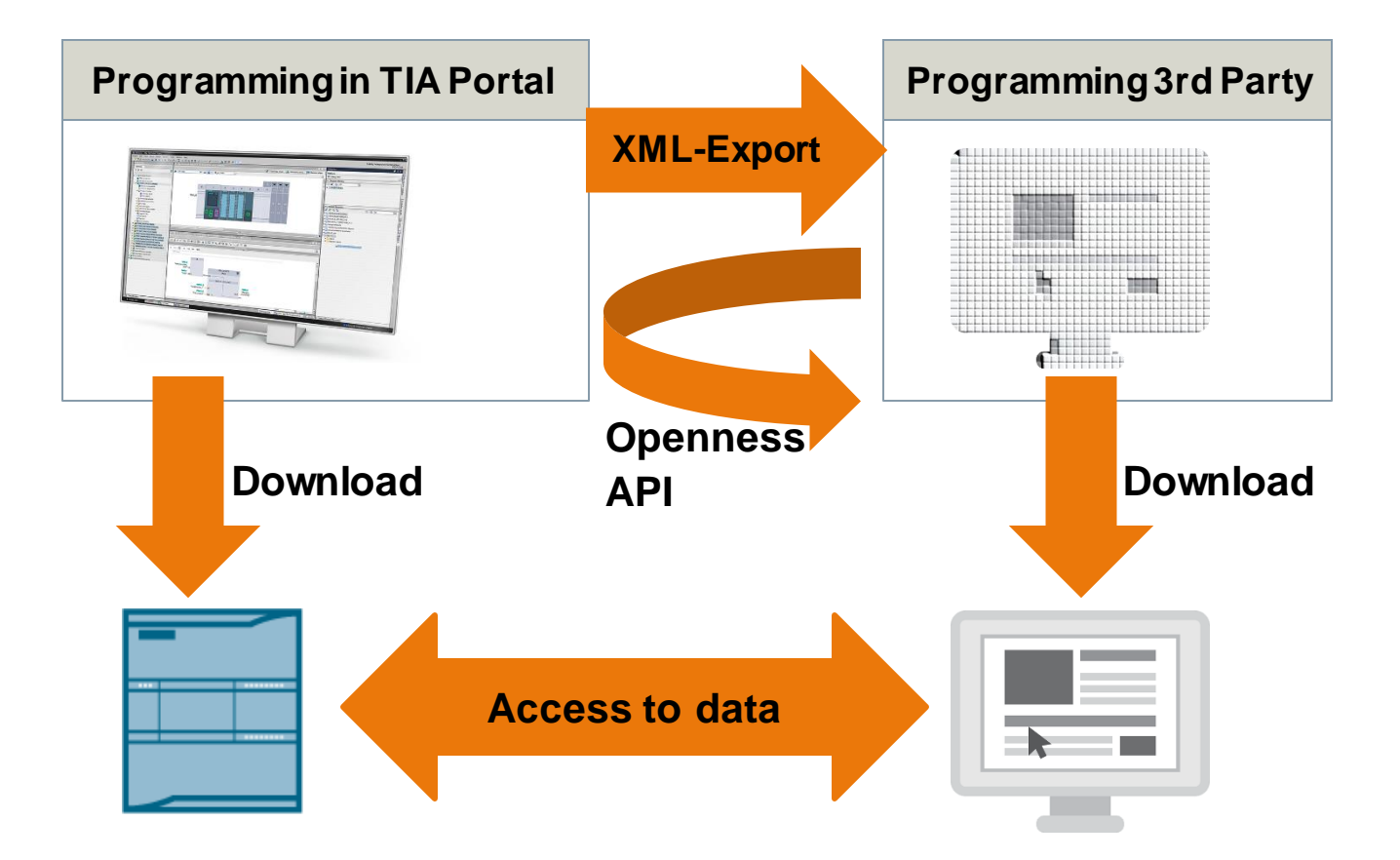

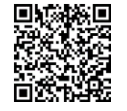

#### Licensing OPC UA @ SIMATIC S7-1500 CPU / SIMATIC S7-1200 CPU

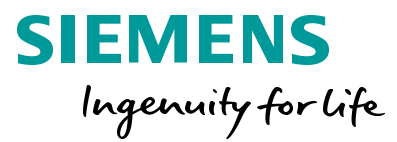

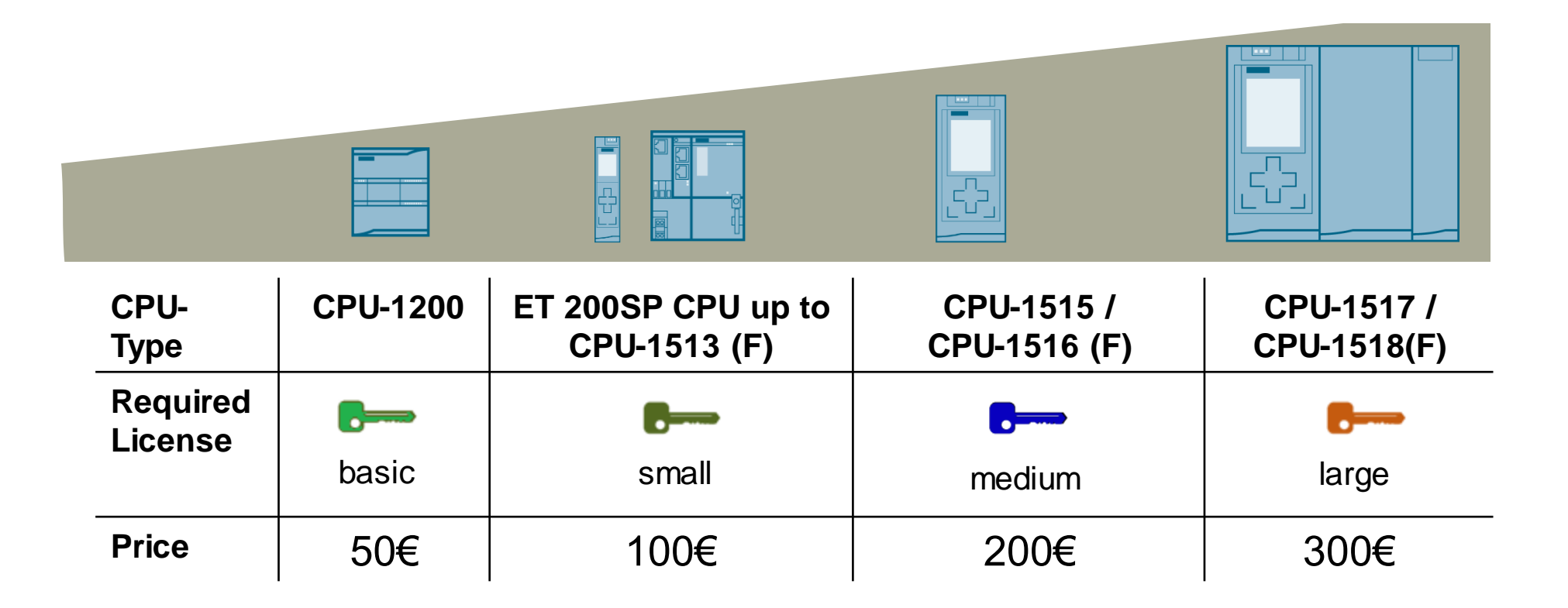

Easy license concept with individual ordering number depending on the PLC-class

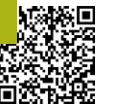

#### End of 'OPC UA Server'

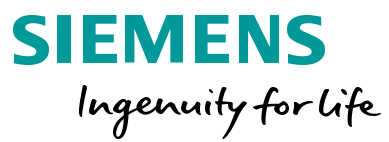

THE INFORMATION PROVIDED HEREIN IS PROVIDED AS A GENERAL REFERENCE REGARDING THE USE OF APPLICABLE PRODUCTS IN GENERIC APPLICATIONS. THIS INFORMATION IS PROVIDED WITHOUT WARRANTY. IT IS YOUR RESPONSIBILITY TO ENSURE THAT YOU ARE USING ALL MENTIONED PRODUCTS PROPERLY IN YOUR SPECIFIC APPLICATION. IF YOU USE THE INFORMATION PROVIDED HEREIN IN YOUR SPECIFIC APPLICATION, PLEASE DOUBLE CHECK ITS APPLICABILITY AND BE ADVISED THAT YOU ARE USING THIS INFORMATION AT YOUR OWN RISK. THE PURCHASER OF THE PRODUCT MUST CONFIRM THE SUITABILITY OF THE PRODUCT FOR THE INTENDED USE, AND ASSUME ALL RISK AND LIABILITY IN CONNECTION WITH THE USE.

THIS GUIDE SHOULD NOT BE USED AS A SUBSTITUTE FOR OR IN LIEU OF A THOROUGH REVIEW AND UNDERSTANDING OF ALL WRITTEN INSTRUCTION AND OPERATION MANUALS AND GUIDELINES.

THE CONTENTS OF THIS GUIDE SHALL NOT BECOME PART OF OR MODIFY ANY PRIOR OR EXISTING AGREEMENT, COMMITMENT OR RELATIONSHIP. THE SALES CONTRACT CONTAINS THE ENTIRE OBLIGATION OF SIEMENS.

MODIFICATION AND OR DISTRIBUTION OF THIS CONTENT IS STRICTLY PROHIBITED.

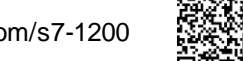